#### **BAB IV**

## PENGUJIAN DAN ANALISIS

# 4.1 Pengujian Motor Servo

Pengujian RFID dan motor servo dilakukan untuk mencari derajat gerakan motor servo terhadap lebar pulsa (*duty cycle*). Hasil pengujian ini seperti yang diperlihatkan pada Tabel 4.1. Setelah melakukan pengujian maka hasil yang diperoleh adalah sebagai berikut.

| Uji Coba | Instruksi<br>Sudut | Lebar Pulsa<br>(mili second) | Sudut<br>Motor Servo | Kondisi  |
|----------|--------------------|------------------------------|----------------------|----------|
| 1        | 50 °               | 5.5 ms                       | 50 °                 | Bergerak |
| -        | 50                 | 5.5 1115                     | 50                   | Dergerak |
| 2        | 60 °               | 6 ms                         | 60 °                 | Bergerak |
| 3        | 70 °               | 6.5 ms                       | 70 °                 | Bergerak |
| 4        | 80 °               | 7 ms                         | 80 °                 | Bergerak |
| 5        | 90°                | 7.5 ms                       | 90°                  | Bergerak |
| 6        | 100 °              | 8 ms                         | 100 °                | Bergerak |
| 7        | 110°               | 8.5 ms                       | 110°                 | Bergerak |
| 8        | 120 °              | 9 ms                         | 120 °                | Bergerak |
| 9        | 125 °              | 9.5 ms                       | 125 °                | Bergerak |
| 10       | 135 °              | 10 ms                        | 135 °                | Bergerak |

Table 4.1 Hasil pengujian RFID dan motor servo

Pada Tabel 4.1 diatas, dapat diketahui bahwa masing-masing pengujian motor servo dilakukan dengan memberikan *duty cycle* yang berbeda-beda.

## 4.2 Pengujian RFID Card

Pada sistem keamanan parkir ini RFID *card* yang akan didaftarkan berjumlah 10 buah kartu. Pengujian RFID bertujuan untuk mengetahui jarak pembacaan RFID *reader* terhadap RFID *card* yaitu berupa nyala lampu saat RFID *card* terbaca. Pengujian dilakukan dengan mendekatkan RFID *card* ke RFID *reader* yang telah tersedia. Jarak antara RFID *card* dan RFID *reader* diukur menggunakan penggaris.

| Uii Coba | Jarak baca | LED   |  |
|----------|------------|-------|--|
| 0,1 0000 | RFID card  |       |  |
| 1        | 1 cm       | Nyala |  |
| 2        | 2 cm       | Nyala |  |
| 3        | 3 cm       | Nyala |  |
| 4        | 4 cm       | Nyala |  |
| 5        | 5 cm       | Nyala |  |
| 6        | 6 cm       | Mati  |  |
| 7        | 7 cm       | Mati  |  |
| 8        | 8 cm       | Mati  |  |
| 9        | 9 cm       | Mati  |  |
| 10       | 10 cm      | Mati  |  |

Tabel 4.2 Data Hasil Jarak Baca RFID

Pada Tabel 4.2 diatas, dapat diketahui bahwa jarak baca RFID *reader* terhadap RFID *card* yaitu dari 1 cm-5 cm. Apabila RFID *card* yang didekatkan ke RFID *reader* pada jarak lebih dari 5 cm, maka RFID *card* tersebut tidak dapat terbaca.

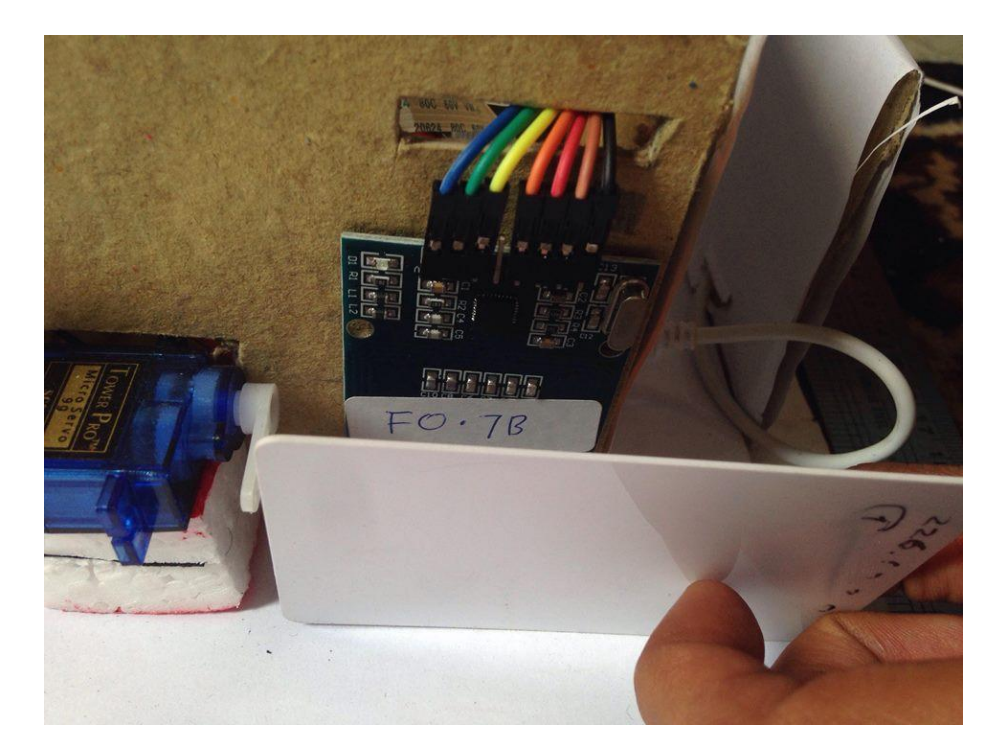

Gambar 4.1 Pengujian RFID card

# 4.2.1 Pengujian RFID Saat Masuk Area Parkir

Pengujian ini dilakukan ketika pengemudi men-*tap* RFID card ke RFID *reader* yang terletak disekitar pintu masuk area parkir.

| Uji Coba | Nomor ID RFID Card | Respon Waktu |
|----------|--------------------|--------------|
| 1        | 226.62.3.9         | 4,92 detik   |
| 2        | 240.14.88.86       | 4,55 detik   |
| 3        | 18.142.143.252     | 4,86 detik   |
| 4        | 146.72.146.252     | 5,05 detik   |
| 5        | 178.56.147.252     | 5,00 detik   |
| 6        | 146.219.139.252    | 4,90 detik   |
| 7        | 146.120.148.252    | 4,79 detik   |
| 8        | 50.134.141.252     | 4,76 detik   |
| 9        | 210.222.147.252    | 4,90 detik   |
| 10       | 178.107.149.252    | 4,82 detik   |

Tabel 4.3 Respon waktu RFID saat masuk area parkir

Pada table 4.3 diatas, dapat di ketahui bahwa respon waktu yang didapat pada masing-masing RFID *card* hampir sama.

#### 4.2.2 Pengujian RFID Saat Keluar Area Parkir

Pengujian ini dilakukan ketika pengemudi men-*tap* RFID card ke RFID *reader* yang terletak disekitar pintu masuk area parkir.

Table 4.4 Respon waktu RFID saat keluar area parkir

| Uji Coba | Nomor ID RFID Card | Respon Waktu |
|----------|--------------------|--------------|
| 1        | 226.62.3.9         | 2,49 detik   |
| 2        | 240.14.88.86       | 2,52 detik   |
| 3        | 18.142.143.252     | 2,16 detik   |
| 4        | 146.72.146.252     | 2,32 detik   |
| 5        | 178.56.147.252     | 2,43 detik   |
| 6        | 146.219.139.252    | 1,79 detik   |
| 7        | 146.120.148.252    | 2,32 detik   |
| 8        | 50.134.141.252     | 2,12 detik   |
| 9        | 210.222.147.252    | 2,16 detik   |
| 10       | 178.107.149.252    | 2,33 detik   |

Pada Table 4.4 diatas, dapat di ketahui bahwa respon waktu yang didapat pada masing-masing RFID *card* hampir sama.

Berdasarkan uji coba respon waktu yang telah dilakukan, maka dapat diketahui bahwa respon waktu saat RFID *card* di tap pada pintu masuk area parkir rata-rata 2 detik lebih lama dibandingkan saat RFID *card* di tap pada pintu keluar area parkir.

## 4.3 Pengujian Sensor IR

Pengujian RFID dan sensor IR dilakukan dengan cara memberikan penghalang pada bagian depan sensor IR pada jarak tertentu. Hasil pengujian ini seperti yang di perlihatkan pada Tabel 4.5. Setelah melakukan pengujian maka hasil yang diperoleh adalah sebagai berikut.

| Uji Coba | Jarak                | Kondisi  |  |
|----------|----------------------|----------|--|
| 1        | 1 cm                 | Terdeksi |  |
| 2        | 2 cm                 | Terdeksi |  |
| 3        | 3 cm                 | Terdeksi |  |
| 4        | 4 cm                 | Terdeksi |  |
| 5        | 5 cm                 | Terdeksi |  |
| 6        | 6 cm                 | Terdeksi |  |
| 7        | 7 cm                 | Terdeksi |  |
| 8        | 8 cm                 | Terdeksi |  |
| 9        | 9 cm                 | Terdeksi |  |
| 10       | 10 cm Terdeksi       |          |  |
| 11       | 11 cm Tidak terdeksi |          |  |

Tabel 4.5 Pengujian sensor IR

Pada Tabel 4.5 diatas, dapat diketahui bahwa sensor IR dapat mendeteksi suatu objek pada jarak 1 cm sampai dengan jaran 10 cm. Apabila suatu objek berada pada jarak yang lebih dari 10 cm, maka sensor IR tidak dapat mendeteksi objek tersebut.

## 4.4 Pengujian Pengambilan Gambar

Pengujian pengambilan gambar dilakukan dengan cara meletakkan kamera PinoIR pada posisi terbaik agar suatu objek dapat terlihat dengan jelas. Gambar yang telah diambil memiliki ukuran total sebesar 367,2 Kb dan ukuran dari disk sebesar 368 Kb. Gambar yang diperoleh dapat dilihat pada gambar 4.1 dibawah ini.

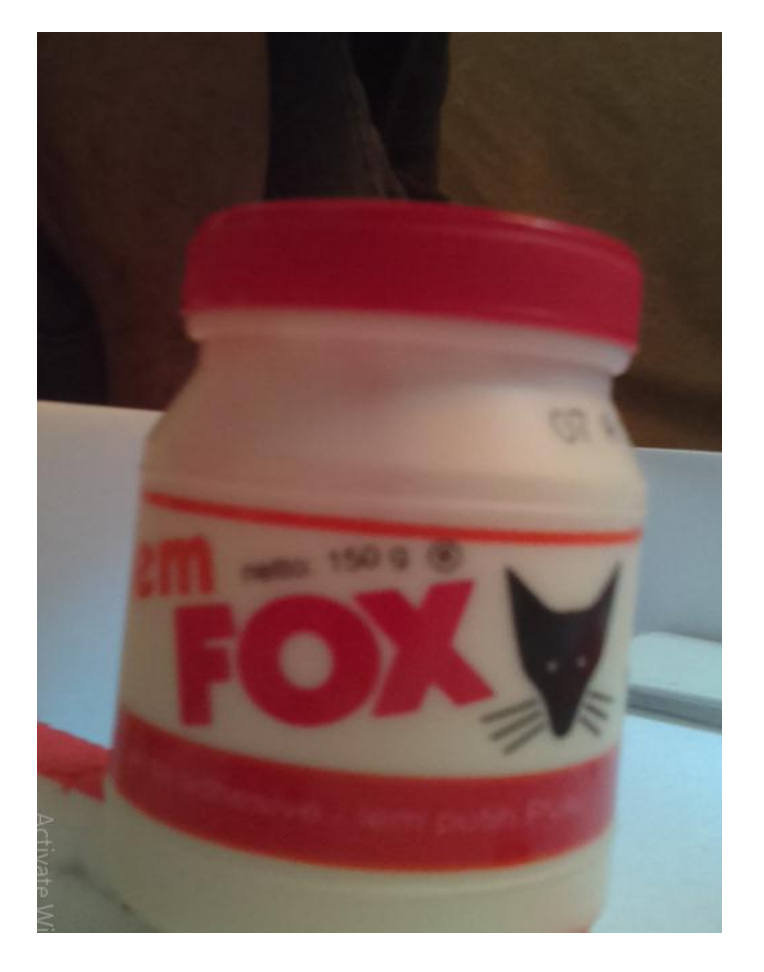

Gambar 4.2 Hasil gambar kamera Pi NoIR

## 4.5 Pengujian Menghubungkan *Router* TP-Link TL-WR840N ke Laptop

TP-Link berfungsi sebagai *router* untuk menghubungkan *server* dengan *client*. Untuk menjadikan laptop sebagai *server*, maka harus terlebih dahulu mengatur IP Addres pada laptop laptop yang ingin dijadikan sebagai *server*.

| -    |                                                                                                    | CKT CIC ODI                                                               |
|------|----------------------------------------------------------------------------------------------------|---------------------------------------------------------------------------|
| l li | nternet Protocol Version 4 (TCP/IP)                                                                              | /4) Properties ×                                                          |
|      | General                                                                                                    |                                                                           |
|      | You can get IP settings assigned aut<br>this capability. Otherwise, you need<br>for the appropriate IP settings. | tomatically if your network supports<br>to ask your network administrator |
|      | Obtain an IP address automatic                                                                                   | cally                                                                     |
|      | • Use the following IP address:                                                                                  |                                                                           |
|      | IP address:                                                                                                    | 192.168.0.105                                                             |
|      | Subnet mask:                                                                                                    | 255.255.255.0                                                             |
|      | Default gateway:                                                                                                 |                                                                           |
| C    | Obtain DNS server address aut                                                                                    | comatically                                                               |
|      | • Use the following DNS server a                                                                                 | ddresses:                                                                 |
|      | Preferred DNS server:                                                                                            |                                                                           |
|      | Alternative DNS server:                                                                                          | · · ·                                                                     |
|      | Validate settings upon exit                                                                                      | Advanced                                                                  |
| -    |                                                                                                    |                                                                           |

Gambar 4.3 IP address server

Pada gambar 4.3 diatas, IP *address server* adalah 192.168.0.105 yang mana data yang di perlukan berada pada komputer tersebut yang nantinya akan dikirimkan ke komputer *client* melalui *router*.

#### 4.6 Pengujian menghubungkan Raspberry Pi ke laptop

Raspberry Pi yang berfungsi sebagai mikroprosessor akan dihubungkan ke laptop agar program yang telah dibuat sebelumnya dapat di tampilkan. Untuk menghubungkan Raspberry Pi ke laptop dapat menggunakan aplikasi *Remote Desktop Connection*.

Remote Desktop Connection dapat dihubungkan ke Raspberry Pi dengan mencocokkan alamat IP address pada Raspberry Pi tersebut yang sebelumnya telah tersambung ke router. IP address Raspberry Pi yang telah terhubung ke router dapat dilihat dengan menggunakan aplikasi Wireless Network Watcher. Berikut tampilan IP address Raspberry Pi pada aplikasi Wireless Network Watcher.

| Set Wireless Network Wate | :her               |        |                  |                          |                    | -        |        | ×       |
|---------------------------|--------------------|--------|------------------|--------------------------|--------------------|----------|--------|---------|
| File Edit View Option     | is Help            |        |                  |                          |                    |          |        |         |
| <b>&gt; =</b>   = 🖬 🖬 🖆   | ' 🔊 📲              |        |                  |                          |                    |          |        |         |
| IP Address                | Device Name        | MAC    | Address          | Network Adapter Comp     | Device Information | User Tex | đ      |         |
| <b>=</b> 192.168.0.1      |                    | AC-84  | 4-C6-22-4D-FC    | TP-LINK TECHNOLOGIE      | Your Router        |          |        |         |
| 192.168.0.104             |                    | B8-27- | -EB-F8-28-2C     | Raspberry Pi Foundation  |                    | Raspi O  | ut     |         |
| 192.168.0.101             | DESKTOP-JM2M8NK    | 74-C6  | -3B-74-7E-0F     | AzureWave Technology     | Your Computer      | DESKTO   | P-JM2M | BNK     |
| 192.168.0.102             |                    | B8-27- | -EB-36-F0-7B     | Raspberry Pi Foundation  |                    | Raspi IN |        |         |
| 192.168.0.105             | DESKTOP-JM2M8NK.ms | 70-8B  | -CD-09-75-3E     | ASUSTek COMPUTER INC.    |                    | DESKTO   | P-JM2M | BNK.msl |
|                           |                    |        |                  |                          |                    |          |        |         |
|                           |                    |        |                  |                          |                    |          |        |         |
|                           |                    |        |                  |                          |                    |          |        |         |
|                           |                    |        |                  |                          |                    |          |        |         |
|                           |                    |        |                  |                          |                    |          |        |         |
|                           |                    |        |                  |                          |                    |          |        |         |
|                           |                    |        |                  |                          |                    |          |        |         |
|                           |                    |        |                  |                          |                    |          |        |         |
|                           |                    |        |                  |                          |                    |          |        |         |
|                           |                    |        |                  |                          |                    |          |        |         |
|                           |                    |        |                  |                          |                    |          |        |         |
| <                         |                    |        |                  |                          |                    |          |        | Acți    |
| 5 item(s)                 |                    | 254    | NirSoft Freeware | . http://www.nirsoft.net |                    |          |        | Go to   |

Gambar 4.4 Tampilan IP address Raspberry Pi pada Wireless Network Watcher

Pada gambar 4.4 diatas, terlihat bahwa IP *Address* Raspberry Pi yaitu 192.168.0.102 dengan keterangan Raspi IN yang menandakan bahwa Raspberry Pi tersebut telah di program untuk gerbang masuk area parkir.

Setelah IP *Address* Raspberry Pi di ketahui, maka program yang ada pada Raspberry Pi dapat di akses melalui komputer dengan cara memasukkan alamat IP *address* tersebut ke *Remote Desktop Connection*.

| F |               | A A A* A                      |          |   |      | _ |
|---|---------------|-------------------------------|----------|---|------|---|
|   | 퉣 Remote      | Desktop Connection            | _        |   | ×    |   |
| 1 |               | Remote Deskto                 | р        |   |      | 2 |
|   |               |                               |          | _ |      | - |
| ١ | Computer:     | 192.168.0.102                 | ~        |   |      |   |
|   | Usemame:      | None specified                |          |   |      |   |
|   | You will be a | sked for credentials when you | connect. |   |      |   |
|   | ~             |                               |          | _ |      |   |
|   | Show C        | Options                       | Connect  |   | Help |   |

Gambar 4.5 Tampilan Remote Desktop Connection

Pada gambar 4.5 diatas, IP *Address* Raspberry Pi telah dimasukkan ke *Remote Desktop Connection*. Klik tombol *Connect* pada bagian bawah untuk melakukan proses selanjutnya.

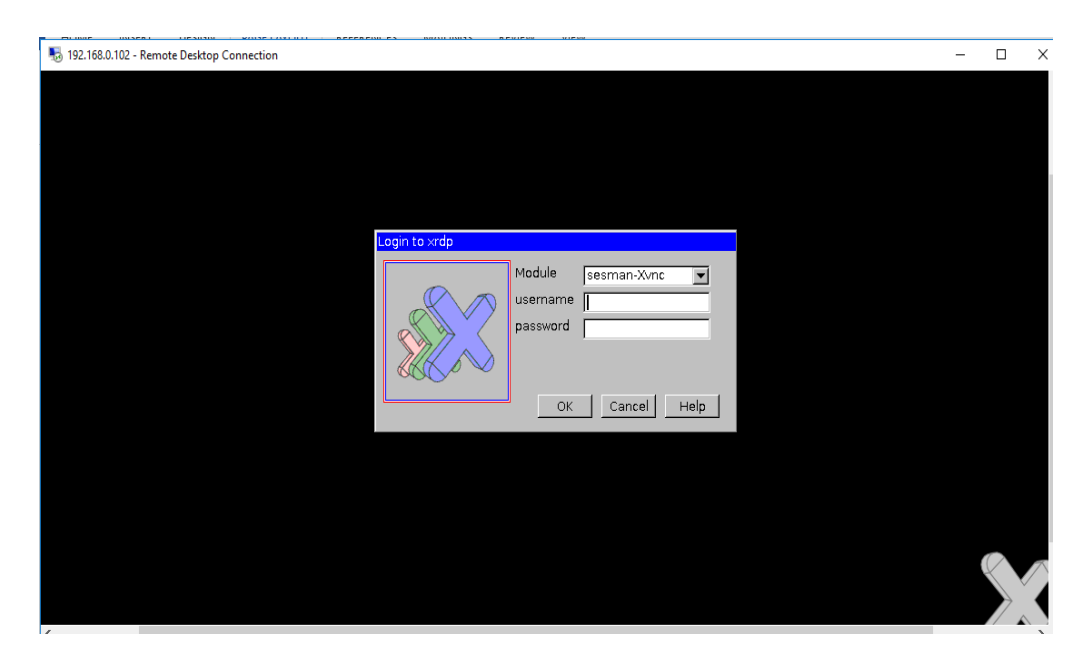

Gambar 4.6 Tampilan login Raspberry Pi dari Remote Desktop Connection

Setelah tombol *Connect* selesai di klik, maka akan muncul *form login* seperti pada gambar 4.6 diatas yang memuat *module, username dan password*. Dengan memasukkan username dan password dengan benar maka Raspberry Pi dapat di akses melalui komputer.

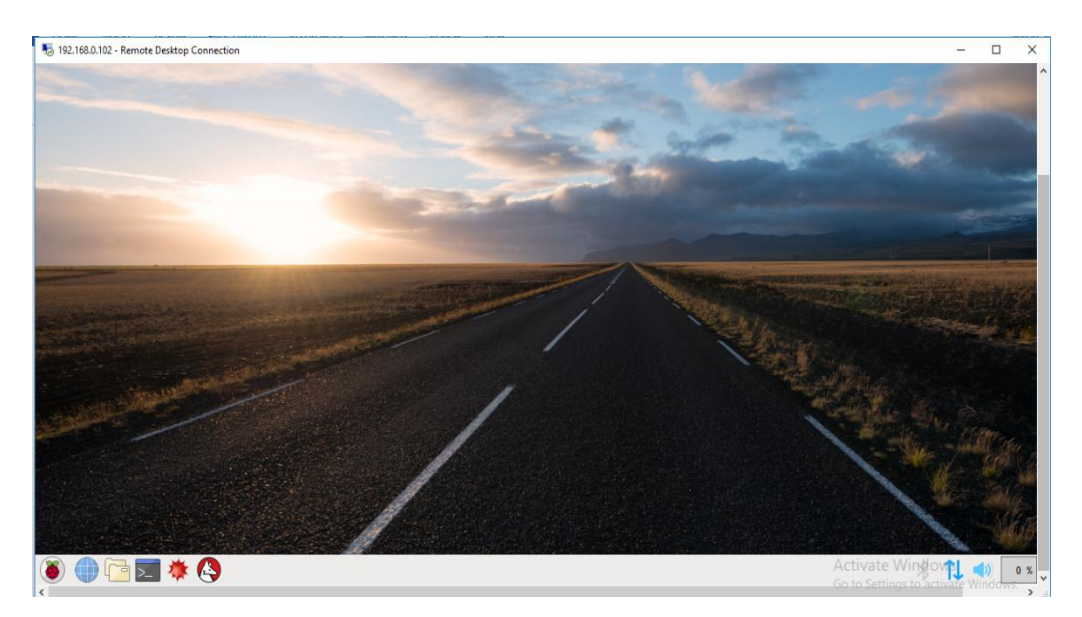

Gambar 4.7 Tampilan Raspberry Pi pada komputer

Setelah *username* dan *password* telah dimasukkan dengan benar maka tampilan *Remote Desktop Connection* akan berubah menjadi tampilan *desktop* Raspberry Pi seperti pada gambar 4.7 diatas yang menandakan bahwa Raspberry Pi telah dapat diakses melalui komputer.

#### 4.7 Pengujian saat pengemudi akan masuk area parkir

Proses saat pengemudi akan memasuki area parkir di lakukan dengan cara men-*tap* RFID *card* ke RFID *reader* yang telah disediakan. Setelah pengemudi selesai men-*tap* RFID *card* maka mikroprosessor akan melakukan proses pengecekan apakah RFID card tersebut telah terdaftar ke *database* atau belum.

Dalam pengujian ini digunakan bantuan serial monitor pada program Python untuk melihat apakah apakah sistem telah berjalan sesuai perancangan. Apabila RFID *card* tersebut telah terdaftar ke *database* maka palang pintu parkir akan terbuka. Berikut ini adalah keterangan dari hasil yang di tampilkan oleh Python Shell.

```
<----- System Parking
Welcome to the MFRC522 data read example
Press Ctrl-C to stop.
Card detected
Card read UID: 240148886
Compare UID from database...!
UID is registered.
Check UID in parking area.
insert data into table parkir
2018-07-18 18:21:40.372573
insert success.
open portal
```

Gambar 4.8 Tampilan pengujian RFID card pada Python Shell

Pada gambar 4.8 diatas, terdapat *card detected* dengan nomor 240148886 dan keterangan open portal untuk memberitahukan bahwa pengemudi yang masuk area parkir sudah terdaftar.

Setelah portal parkir terangkat, maka sensor IR akan bekerja apabila pengemudi yang akan parkir terdeteksi. Berikut keterangan yang di tampilkan.

----- Syst Welcome to the MFRC522 data read  $\epsilon$ Press Ctrl-C to stop. Card detected Card read UID: 240148886 Compare UID from database...! UID is registered. Check UID in parking area. insert data into table parkir 2018-07-18 18:21:40.372573 insert success. open portal portal closed

Gambar 4.9 Tampilan pengujian sensor IR pada Python Shell

Pada gambar 4.9 diatas, terdapat portal *closed* yang memberitahukan bahwa pengemudi terdeteksi telah melewati sensor IR sehingga portal akan tertutup.

#### 4.8 Pengujian saat pengemudi akan keluar area parkir

Proses saat pengemudi akan keluar dari area parkir di lakukan hampir sama dengan saat masuk yaitu dengan cara men-*tap* RFID *card* ke RFID *reader* yang telah disediakan. Setelah pengemudi selesai men-tag RFID *card* maka mikroprosessor akan melakukan proses pengecekan apakah RFID *card* tersebut telah terdaftar ke *database* atau belum.

Dalam pengujian ini digunakan bantuan serial monitor pada program Python untuk melihat apakah apakah sistem telah berjalan sesuai perancangan. Apabila RFID *card* tersebut telah terdaftar ke *database* maka palang pintu parkir akan terbuka dan akan menampilkan data yang di peroleh dari gerbang masuk. Berikut ini adalah keterangan dari hasil yang di tampilkan oleh Python Shell.

----- System Parking ( Welcome to the MFRC522 data read example Press Ctrl-C to stop Card detected Card read UID: 240,14,88,86 240148886 kead Database update data table parkir 2018-07-18 18:40:09.188639 update success.

Gambar 4.10 Tampilan pengujian RFID card pada Python Shell

Pada gambar 4.10 diatas, kembali terdapat card detected yang artinya

RFID *card* telah terbaca sehingga *database* pada *server* akan di *update* agar data pengemudi pada saat masuk dapat ditampilkan pada layar.

| istem Parkir Kampus Un                                      | ikom Bandung  |  |
|-------------------------------------------------------------|---------------|--|
| Gerbang Keluar                                              | 10:37:54      |  |
|                                                             | Tanggal Masuk |  |
| Nim : 13113005                                              | 18/07/2018    |  |
| Nama : Amrin Sianipar                                       | 18:46:41      |  |
| Jurusan : Teknik Elektro<br>No Polisi <sup>:</sup> B 3442 7 | Counter       |  |
|                                                             | 10 / 10       |  |
|                                                             |               |  |

Gambar 4.11 Tampilan saat pengemudi keluar area parkir

Pada gambar 4.11 diatas, terdapat informasi pengemudi saat masuk area parkir berupa Nim, nama, jurusan dan nomor polisi. Pada gambar diatas juga terdapat foto pengemudi dan foto pengemudi saat masuk area parkir.